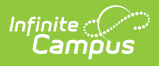

## Behavior Removal Report [.2124 - .2211]

Last Modified on 10/22/2022 10:48 am CDT

You are viewing a previous version of this article. See Behavior Removal Report for the most current information.

Editor Fields | Generate the Behavior Removal Report | Report Examples

**Classic View:** *Behavior > Reports > Removal* 

Search Terms: Removal, Removal Report, Behavior Removal

The Removal Report lists Resolutions assigned to students which have a Removal subtype of Detention, Suspension and/or Expulsion. The report can be modified in various ways, including reporting resolutions based on the Date assigned, the Staff Member who assigned the resolution and the Removal Type. Results can be grouped by Staff, Student or Removal Type.

| Removal ☆                                                                                                    |                                                                                                    |
|----------------------------------------------------------------------------------------------------|----------------------------------------------------------------------------------------------------|
| ehavior > Reports > Removal                                                                                                    |                                                                                                    |
| havior Removal Report                                                                                                    |                                                                                                    |
| This report will list the number of Removals by type. Results                                                                                                    | can be grouped by Staff Member, Staff Member with Student, Removal Type or Stud                                                                                       |
| Which students would you like to include in the report<br>Grade<br>All Students<br>08<br>09<br>10<br>11<br>Add Hoc Filter<br>Which students would you like to include in the report | <ul> <li>Which calendar(s) would you like to include in the report?</li> <li>active year</li> <li>list by school</li> <li>list by year</li> </ul> 19-20 Harrison High |
| Date Range: From To<br>Display: Race/Ethnicity Gender Special<br>Ed                                                                                                    | CTRL-click or SHIFT-click to select multiple                                                                                                    |
| Staff Member:                                                                                                    | Removal Type:                                                                                                    |
| How would you like records to be grouped?<br>Staff Ostaff with Students Ostudent<br>Report Format: PDF <                                                                            | O Removal Type                                                                                                    |
| Gen                                                                                                    | erate Report                                                                                                    |

Behavior Removal Report

Removal Subtypes are assigned to Behavior Resolutions in the Resolution Type Editor in the Behavior Admin area.

## **Editor Fields**

Infinite Campus

The following table describes the options available for generating the Event Report and how those options affect the generated report.

| Field          | Description                                                                       |
|----------------|-----------------------------------------------------------------------------------|
| Student and Da | ate Fields                                                                        |
| Grade          | Limit report results to only students actively enrolled in the selected grade(s). |
| Ad Hoc Filter  | Limit report results based on the parameters of an existing Ad hoc Filter         |

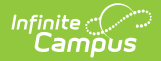

| Field                 | Description                                                                                                    |
|-----------------------|----------------------------------------------------------------------------------------------------|
| Date Range            | Limit report results to only resolutions assigned during the date range entered.                                                                                                    |
| Calendar(s)           | Limit report results to only resolutions assigned during the selected calendar(s).                                                                                                    |
| Display<br>Options    | These options appear based on the setting established in the <b>Preferences tool.</b>                                                                                                    |
| Race/Ethnicity        | Reports the Race/Ethnicity code for each participant.                                                                                                    |
| Gender                | Reports the Gender of each participant - Male, Female, or Other (non-Male, non-<br>Female).<br>Other Gender is only included when a state has chosen to include additional<br>gender option(s). |
| Special Ed            | Reports a Y or N based on whether the participant has an active and locked IEP at the time of the incident.                                                                                     |
| Staff Member          | Filters report results to only resolutions assigned by the selected individual(s).                                                                                                    |
| Removal<br>Types      | Filters report results to only the selected Resolution Subtype(s).                                                                                                    |
| Grouping<br>Options   | See the following images for examples of each Grouping option.                                                                                                    |
| Staff                 | Groups records reported by the individual who assigned the resolution.                                                                                                    |
| Staff with<br>Student | Groups records reported by the individual who assigned the resolution with the participants listed.                                                                                             |
| Student               | Groups records by participant name.                                                                                                    |
| Removal Type          | Groups records by removal subtype.                                                                                                    |

## **Generate the Behavior Removal Report**

- Indicate which students should be included in the report by selecting a Grade level or Ad hoc Filter.
- Select the Calendar(s) that should be included in the report or enter a Date Range in mmddyyyy format or by clicking the calendar icons and selecting dates. Leaving the Date Range blank reports for the selected calendar.
- 3. Select which participant details should **Display** in the report, *Race/Ethnicity, Gender* or *Special*

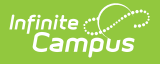

*Ed.* These options only appear if the preferences for them are set to yes.

- 4. Indicate if only resolutions assigned by a particular **Staff** should be reported. This list is populated by staff members who have "Behavior Admin" marked on their District Assignments.
- 5. Select which **Removal Type(s)** should be included in the report. Select multiple types by using the SHIFT and CTRL keys.
- 6. Indicate how the report should be **grouped**, by *Staff*, by *Staff with Student*, by *Student* or by *Removal Type*.
- 7. Select the desired **Report Format** PDF or DOCX.
- 8. Click the Generate Report. The report displays in the selected format.

## **Report Examples**

Each report displays with a header which includes School information, and a summary of the report settings and the information included (grades, types, grouping, etc). Each of the following examples shows a different **Grouped By** option, which affect the format of the generated report.

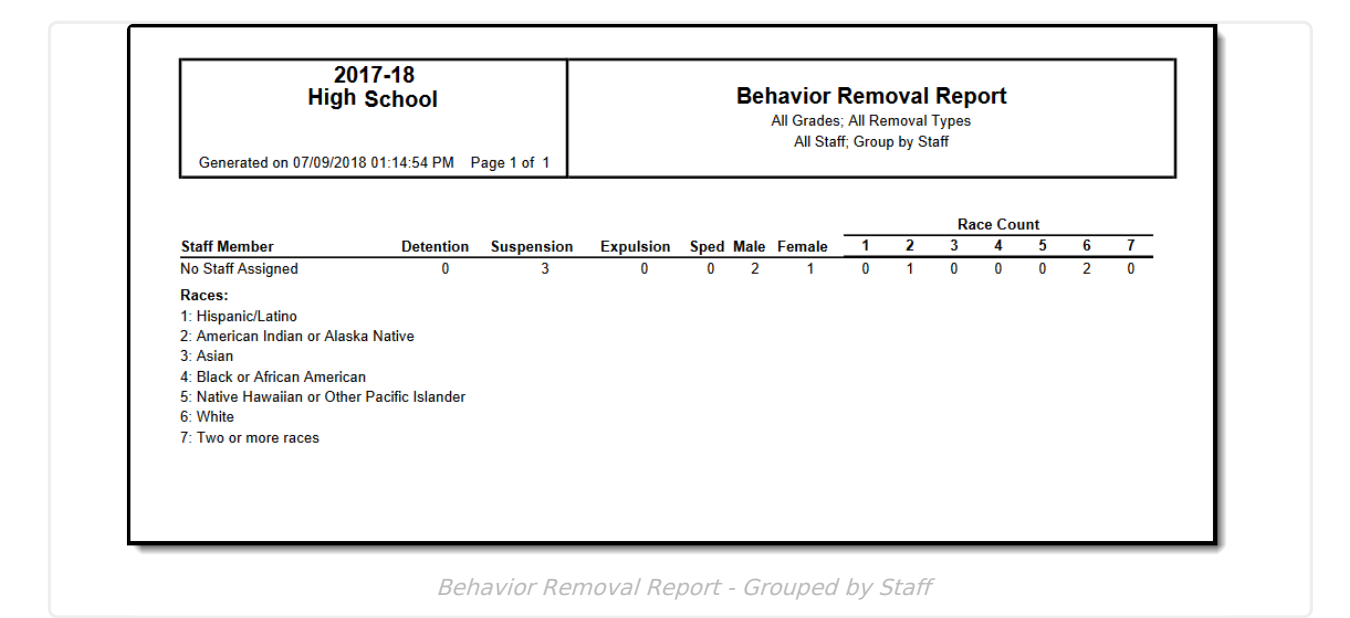

| 2017-18<br>High School              |                                           | Behavior Removal Report<br>All Grades; All Removal Types<br>All Staff: Group by Staff with Student |            |  |
|-------------------------------------|-------------------------------------------|----------------------------------------------------------------------------------------------------|------------|--|
| <u>Staff, Alan</u><br>Student, Anne | (White, not Hispanic , M)                 | 05/09/2018                                                                                         | Suspension |  |
| Staff, John                         |                                           |                                                                                                    |            |  |
| Student, Adam                       | (American Indian or Alaskan<br>Native, F) | 02/02/2018                                                                                         | Suspension |  |
| Student, Anne                       | (White, not Hispanic, M)                  | 02/09/2018                                                                                         | Suspension |  |
|                                     |                                           |                                                                                                    |            |  |

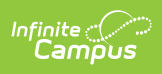

| 2<br>Hiç<br>Generated on 07/09/2 | 2017-18<br>gh School<br>018 01:28:50 PM Page 1 of 1 | Bet        | All Grades; All Removal Report<br>All Staff; Group by Student |  |
|----------------------------------|-----------------------------------------------------|------------|---------------------------------------------------------------|--|
|                                  |                                                     |            |                                                               |  |
| Student, Adam                    | (American Indian or Alaskan Native, F)              |            |                                                               |  |
|                                  |                                                     | 02/02/2018 | Suspension                                                    |  |
| Student, Anne                    | (White, not Hispanic, M)                            |            |                                                               |  |
|                                  |                                                     | 02/09/2018 | Suspension                                                    |  |
|                                  |                                                     | 05/09/2018 | Suspension                                                    |  |
|                                  |                                                     |            |                                                               |  |

| +                                           | 2017-18<br>ligh School                                         | Behavior Removal Report<br>All Grades; All Removal Types<br>All Staff; Group by Type |
|---------------------------------------------|----------------------------------------------------------------|--------------------------------------------------------------------------------------|
| Expulsion<br>Student, Adam<br>Student, Anne | (American Indian or Alaskan Native<br>(White, not Hispanic, M) | •, F) 02/02/2018<br>02/09/2018                                                       |
|                                             |                                                                |                                                                                      |
| Suspension                                  |                                                                |                                                                                      |